## Go to https://wi.cnpus.com/fdp/Login.aspx

|          | V<br>s |
|----------|--------|
| THE REAL |        |

Wisconsin Department of Public Instruction School Nutrition Programs

| Please Enter |
|--------------|
| User ID:     |
| Password     |
| Login        |

# - Enter user ID and Password and "Login"

After reading this message, click on the "Continue" button at the bottom of the page.

# WELCOME TO THE USDA FOODS ORDERING SYSTEM

#### UNCERTIFIED STATUS

Your agency will remain in "UNCERTIFIED" status until our School Nutrition consultants has reviewed and approved your National School Lunch Program (NSLP) contract. The review and approval process takes place during the summer break. Once your NSLP contract is approved, your agency status will automatically change to "approved". However, if your status remains "uncertified" by September, please contact your <u>lunch program consultant</u> to verify the status of your NSLP contract.

#### The annual and supplemental survey balancing process is complete.

To view any adjustments made, SFAs should access their SY 2021 Annual Order Surveys under Program: NSLP, Program Year: 2021, Survey tab, "View" link. The "Adj" column reflects the adjustments, if any, was made.

For more information, click here to email Dino Ante, or call 608.267.4599

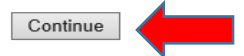

### - Read message board and click on "continue"

| Program Year Selection | n                  |                  |
|------------------------|--------------------|------------------|
| Program Year           | Program Begin Date | Program End Date |
| <u>2017</u>            | July 1, 2016       | June 30, 2017    |
| <u>2018</u>            | July 1, 2017       | June 30, 2018    |
| <u>2019</u>            | July 1, 2018       | June 30, 2019    |
| <u>2020</u>            | July 1, 2019       | June 30, 2020    |
| <u>2021</u>            | July 1, 2020       | June 30, 2021    |
| 2022                   | July 1, 2021       | June 30, 2022    |
| 2023                   | July 1, 2022       | June 30, 2023    |

- Choose program year "2023"

| ↓ Bottom of Fo               | orm                          |                       |                  |                        |             |               |                   |  |
|------------------------------|------------------------------|-----------------------|------------------|------------------------|-------------|---------------|-------------------|--|
| School F                     | ood Autho                    | ity Summ              | ary              | tions Invo             | Schoo       | ol District   |                   |  |
| Application:                 | s Entitlement                | Surveys               | Alloca           | tions inve             |             | Orders        | Invoicing         |  |
| Order                        |                              | rders                 |                  | Delivery               | Ordor       | Varified      |                   |  |
| Id                           | Nbr                          | Location N            | me               | Period                 | Status      | Date          | Action            |  |
| 113053 1                     | 246 Deliv                    | School Dis<br>erySite | trict-           | Sep,2020               | Invoiced    | (             | View Discrep      |  |
| ↑Top of Form                 |                              |                       |                  |                        |             |               |                   |  |
| - Go to<br>- Click           | o the " Orders"<br>on "View" | tab                   |                  |                        |             |               |                   |  |
| FDP                          |                              |                       |                  | Wis                    | consin Dep  | artment of Pu | Iblic Instruction |  |
| SFA Order                    | Receiving For                | m                     |                  |                        |             |               |                   |  |
| Sc.                          | hool District                |                       | Order Number:    |                        |             | 113053        |                   |  |
| )                            | noor District                |                       | Order Type:      |                        | State       | State         |                   |  |
|                              |                              |                       |                  | Order Status: Invoiced |             |               | ed                |  |
| Deliver To:                  |                              | - 01                  | Contact:         |                        |             | Order Da      | tes:              |  |
| School District-DeliverySite |                              | Ordered: 8/1-         |                  | riad: Sen 2020         |             |               |                   |  |
|                              |                              |                       |                  |                        |             | Delivery i e  | 100.000,2020      |  |
|                              |                              |                       |                  |                        |             |               |                   |  |
| Code                         | Descri                       | ption                 | Pack<br>Size     | Ordere<br>Qty          | d           |               | Received<br>Qty   |  |
| Storage Type                 | e: Freezer                   |                       |                  |                        |             |               |                   |  |
| 100256                       | STRAWBERRY<br>(A417)         | ( CUP 4.5             | 96/4.5 OZ<br>CUP |                        | 15          |               | 15                |  |
| 110624                       | BLUEBERRIES                  | , HIGHBUSH            | 30 LB CTN        | l                      | 5           |               | 5                 |  |
| 110846                       | STRAWBERRY<br>UNSWT IQF      | , WHOLE,              | 6/5 LB           |                        | 15          |               | 15                |  |
| 110859                       | MIXED BERRY<br>96/4          | , FRZ, CUP,           | 96/4 OZ          |                        | 8           |               | 8                 |  |
|                              |                              |                       |                  |                        | Total Cases | s: Freezer    | 43                |  |

- This is your list of food for the month.
- To print the entire order screen, follow the instructions outlined here: <u>https://dpi.wi.gov/sites/default/files/imce/school-nutrition/pdf/how-to-print-entire-webpage.pdf</u>
- Use the printed list as your checklist during delivery.

# HOW TO REPORT SHORTAGE OR OVERAGE

- In the event of a shortage, notify the driver and obtain the driver's signature in the Trucker signature line – noting the discrepancy on your copy of the order checklist.

| Bottom of Form  School Food Authority Summary  Applications Entitlement Surveys Allocations Inventory Orders Invoicing  School Food Authority Orders |             |                 |                                  |                    |                 |                  |              |
|----------------------------------------------------------------------------------------------------|-------------|-----------------|----------------------------------|--------------------|-----------------|------------------|--------------|
|                                                                                                    | Order<br>Id | Location<br>Nbr | Location Nme                     | Delivery<br>Period | Order<br>Status | Verified<br>Date | Action       |
|                                                                                                    | 113053      | 1246            | School District-<br>DeliverySite | Sep,2020           | Invoiced        |                  | View Discrep |
| Ϋ́                                                                                                    | op of Forr  | n               |                                  |                    |                 |                  |              |

- Report the discrepancy in your online order by clicking on the "Discrep" option.
- Update the amount you received under the "Received Qty" column and click on "Next Page"
- Click on the "Submit" button

**NOTE**: You must report the discrepancy by the 7th of the month following the delivery month (example: by October 7th for September deliveries).

For more information regarding Delivery and Receiving procedures, please visit our webpage: <u>Delivery Service and Receiving Procedures: Frequently Asked Questions (wi.gov)</u>

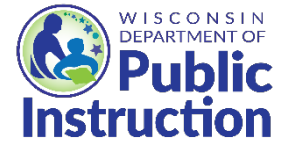

This institution is an equal opportunity provider.